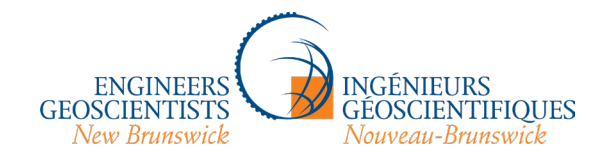

AIGNB – Naviguer dans la nouvelle plateforme d'apprentissage des organismes de réglementation de l'Atlantique (PAORA)

1. Pour accéder au nouveau site de la PAORA, allez sur la <u>page de connexion</u> et cliquez sur « APEGNB Member Login » (connexion à titre de membre de l'AIGNB) :

| ← → C ଲ ≌ cpd.pegnLca/login/index.php |                                                    | 🖈 🚺 🖸 🛛 🔒 Incognito (3) |
|---------------------------------------|----------------------------------------------------|-------------------------|
|                                       |                                                    |                         |
|                                       | Log in to Atlantic Regulators<br>Learning Platform |                         |
|                                       | Username                                           |                         |
|                                       | Password                                           |                         |
|                                       | Log in                                             |                         |
|                                       |                                                    |                         |
|                                       | Log in using your account on:                      |                         |
|                                       | PEGNL Member Login                                 |                         |
|                                       | APEGNB Member Login                                |                         |
|                                       | Engineers Nova Scotia Member Login                 |                         |
|                                       | Cookies notice                                     |                         |

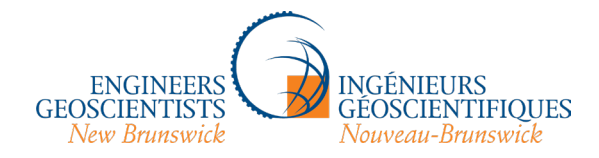

2. Connectez-vous au portail des membres de l'AIGNB avec votre nom d'utilisateur et votre mot de passe de l'AIGNB. NE CRÉEZ PAS DE NOUVEAU COMPTE : si vous avez oublié votre nom d'utilisateur, cliquez sur « Nom d'utilisateur oublié? »; si vous avez oublié votre mot de passe, cliquez sur « Mot de passe oublié ? ». Si vous avez oublié ces deux éléments ou si votre compte est bloqué, contactez-nous à info@apegnb.com.

| amyapegnb.apegnb.com/APEGNB-EN/Sign_In.aspx?LoginRedirect=true&returnurl=%2fVA-TEST%2fMoodleSSO.aspx%3fclien | nt_id%3dMoodleClient%26response_type%3dcode%26redirect_uri%3dhttps%253A%252F%252F 🍳 🗞 🏠 🚺                                                                                                    |
|----------------------------------------------------------------------------------------------------|----------------------------------------------------------------------------------------------------|
|                                                                                                    | Sign in                                                                                                    |
| GEOSCIENTISTS<br>Now Ranswick                                                                                |                                                                                                    |
| Sign In                                                                                                    | Login Information                                                                                                    |
| Username<br>Username<br>Password<br>Sign In<br>Forgot username?   Forgot password?                           | Username         Your APEGNB username is your APEGNB member number.         Password         If you have forgotten your password please use the "Forgot password?" link to have a password reset link emailed to the email address we currently have on file for you. Our password requirements are:         • At least seven characters         • At least one alphabetic character (a-z)         • At least one numeric character (a-z)         • At least one numeric character (0-9)         Assistance         If you encounter any issues with resetting your account, please contact us as follows:         • Phone 506-458-8083         • E-Mail info@apegnb.com         Brower Support         Please be advised that our online member portal is best supported by Google Chrome, Mozilla Firefox, and Microsoft Edge. Users running on Internet Explorer may encounter difficulties in using this site. |
|                                                                                                    |                                                                                                    |
|                                                                                                    |                                                                                                    |

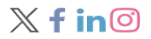

Copyright © 2021 APEGNB. All rights reserved. Privacy Policy

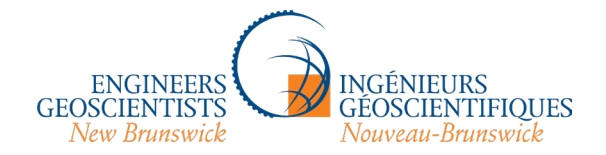

3. Une fois que vous vous êtes connecté, on vous dirigera vers la page d'accueil de la plateforme ci-dessous, qui répertorie les organismes de réglementation participants et les catégories de formation que ces derniers ont mis en ligne. Les chiffres entre parenthèses indiquent le nombre de modules dans chaque section. Par exemple, vous constaterez que l'AIGNB a publié deux modules dans la catégorie « Ethical Practice Learning/Formation aux pratiques éthiques ». Commençons par cliquer sur « APEGNB/AIGNB ».

| ← → C f l= cpd.pegnLca/?redirect=0                                                                                                    | ☆ 🜔 🎦   🖨 Incognito (3) |
|----------------------------------------------------------------------------------------------------|-------------------------|
| CONCINENCE NOT DESCRIPTING STATE AND A CONTRACT OF DESCRIPTING STATE AND A CONTRACT OF DESCRIPTING STATE AND A CONTRACT AND A CONTRACT OF DESCRIPTING STATE AND A CONTRACT AND A CONTRACT AND A CONTRA | 🗘 Student 🧕 🗸           |
|                                                                                                    |                         |
| Atlantic Regulators Learning Platform                                                                                                    |                         |
| Home Participants Question bank Content bank                                                                                                    |                         |
| Welcome to the Atlantic Regulators Learning Platform.<br>Don't forget to log your PDH through the PD tracking portal of your home province.                                                                                                    |                         |
| Course categories                                                                                                    |                         |
|                                                                                                    | Collapse all            |
| Ethical Practice Learning (6)                                                                                                    |                         |
| Regulatory Learning (4)                                                                                                    |                         |
| Member-in-Training                                                                                                    |                         |
| Archives (10)                                                                                                    |                         |
| ▶ Other                                                                                                    |                         |
| ★ APEGNB/AIGNB                                                                                                    |                         |
| Ethical Practice Learning/Formation aux pratiques éthiques (2)                                                                                                    |                         |
| Regulatory Learning/Formation aux regiements                                                                                                    |                         |
| <ul> <li>Engineers Nova Scotta</li> <li>Ethical Dericition Learning (1)</li> </ul>                                                                                                    |                         |
| Regulatory ()                                                                                                    |                         |
| Technical Learning (r)                                                                                                    |                         |
| Communication and Leadership Learning (2)                                                                                                    |                         |
| Archives                                                                                                    |                         |
| Powered by Mindfield Moodle Consultants                                                                                                    | ?                       |
| Version 4.1.4 (Build: 20230612)                                                                                                    |                         |
|                                                                                                    |                         |

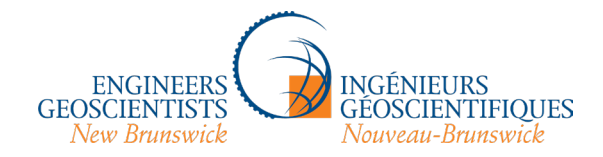

4. Vous êtes maintenant sur la page de l'AIGNB dans la plateforme d'apprentissage des organismes de réglementation de l'Atlantique. Vous avez peut-être remarqué que l'URL est hébergée par PEGNL et que les logos des quatre organismes de réglementation défilent dans le coin supérieur gauche. Ce site contient du contenu des quatre organismes, mais la PEGNL a généreusement accepté d'héberger la plateforme – ne vous inquiétez pas, vous êtes au bon endroit! Vous pouvez trouver des cours dans le menu déroulant (où se trouve « APEGNB/AIGNB » sur la capture d'écran) ou en recherchant des cours dans la barre de recherche « Search courses » (recherche de cours), mais vous obtiendrez alors des résultats provenant des quatre organismes de réglementation. Si vous souhaitez trouver *uniquement* les modules de l'AIGNB, cliquez sur la flèche (entourée en orange dans la première capture d'écran) pour ouvrir ce menu, ou cliquez sur le nom de la catégorie souhaitée :

| NEES NECKTERS Newsrick Home Dashboard My courses Site administration PD Portals - | CONCENTION CONCENTION AND A CONCENTION AND A CONCENTIAL AND A CONCENTIAL AND A CONCENTIAL A |
|-----------------------------------------------------------------------------------|----------------------------------------------------------------------------------------------------|
|                                                                                   | Courses / APEGNB/AIGNB APEGNB/AIGNB                                                                                                    |
| Category Settings More ~                                                          | Category Settings More ~       APEGNB/AIGNB               ethics                                                                                                    |
| APEGNB/AIGNB                                                                      | ٩                                                                                                    |
| DEthical Practice Learning/Formation aux pratiques éthiques                       | <ul> <li>Ethical Practice Learning/Formation aux pratiques éthiques</li> <li>Devoir de dénoncer des actes<br/>répréhensibles (AIGNB)</li> <li>i</li> </ul>                                                                                                    |
| Regulatory Learning/Formation aux règlements                                      | Regulatory Learning/Formation aux règlements                                                                                                    |

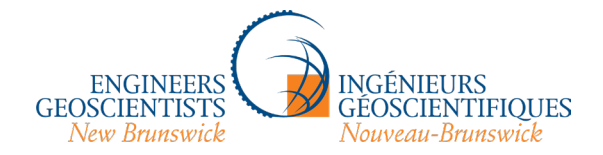

5. En cliquant sur le nom de la catégorie, vous accédez à cette page, où vous pouvez lire des renseignements sur la catégorie (dans ce cas, « Formation aux pratiques éthiques ») et choisir votre module. Bien que le système PEGNL lui-même ne soit pas bilingue, le contenu de nos pages l'est. Il n'y a actuellement qu'un seul module, soit « Devoir de dénoncer des actes répréhensibles », mais il est offert en anglais et en français. Quelle que soit la langue choisie, votre certificat de fin de formation sera également rédigé dans cette langue. Puisqu'il s'agit de la version française du guide d'accompagnement, cliquons sur le module français « Devoir de dénoncer des actes répréhensibles » :

### Tous les membres sont tenus de suivre et de consigner au moins 2 HPP par an en formation aux pratiques éthiques.

L'examen des pratiques éthiques est un volet essentiel de l'exercice du génie et des géosciences. La plupart des plaintes reçues par les associations professionnelles sont des allégations de fautes professionnelles (essentiellement des questions d'éthique), plutôt que d'incompétence professionnelle.

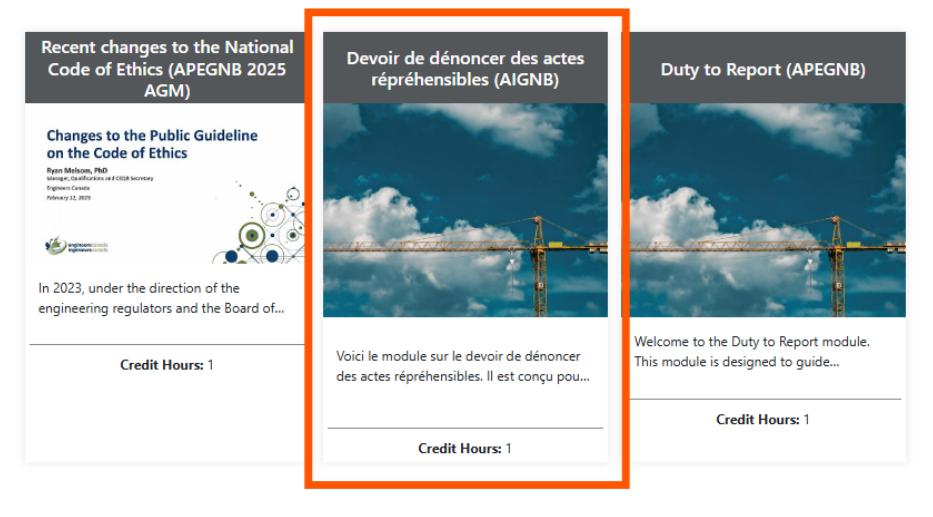

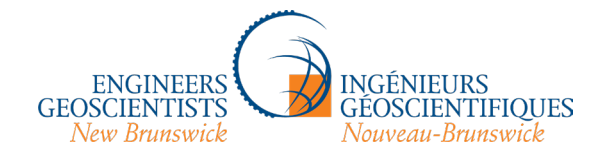

6. Vous serez dirigé vers une page sur les options d'inscription. Cliquez sur le bouton bleu « Enrol me » (inscrivez-moi) :

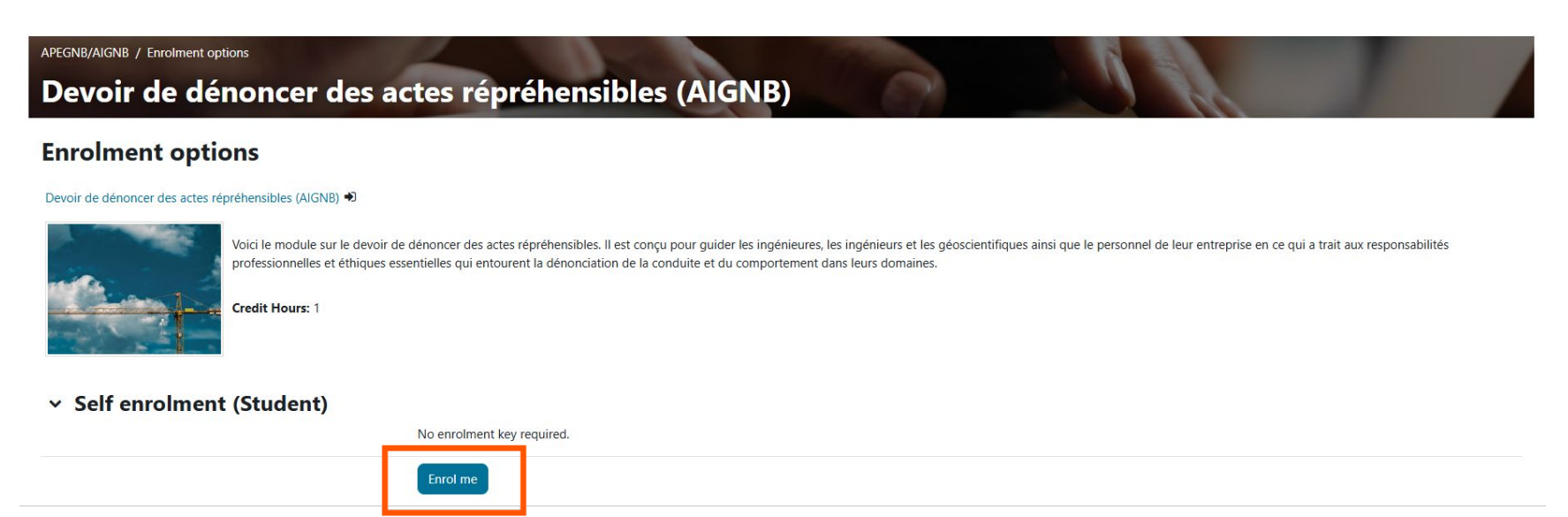

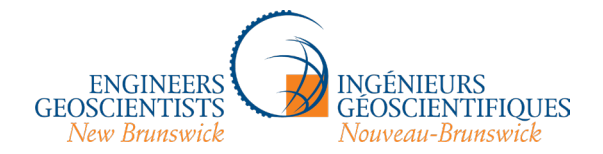

7. Voici la page principale du cours. Vous pouvez accéder à la vidéo du cours, aux ressources (PDF et sites Web) et à d'autres détails (soit à partir du panneau vertical sur le côté gauche, soit à partir de la section « Ressources » située sous la section « Certificat d'achèvement »). Cliquez sur « Une responsabilité fondamentale » (option surlignée en orange), qui est le lien vers le module vidéo :

## Devoir de dénoncer des actes répréhensibles (AIGNB)

Course Settings Participants Grades Reports More \*

### Y Devoir de dénoncer des actes répréhensibles: une responsabilité fondamentale

Voici le module sur le devoir de dénoncer des actes répréhensibles. Il est conçu pour guider les ingénieures, les ingénieures et les géoscientifiques ainsi que le personnel de leur entreprise en ce qui a trait aux responsabilités professionnelles et éthiques essentielles qui entourent la dénonciation de la conduite et du comportement dans leurs domaines.

Une fois que vous aurez terminé ce module, vous comprendrez clairement en quoi consiste le devoir de dénoncer des actes répréhensibles et son importance, les mécanismes de la dénonciation, ainsi que le moment et la manière de prendre les mesures qui s'imposent. Nous examinerons également les conséquences potentielles de la dénonciation et de l'absence de dénonciation.

Engineers Nova Scotia, Engineers Prince Edward Island, Professional Engineers and Geoscientists Newfoundland and Labrador et l'Association des ingénieurs et des géoscientifiques du Nouveau-Brunswick approuvent officiellement ce module.

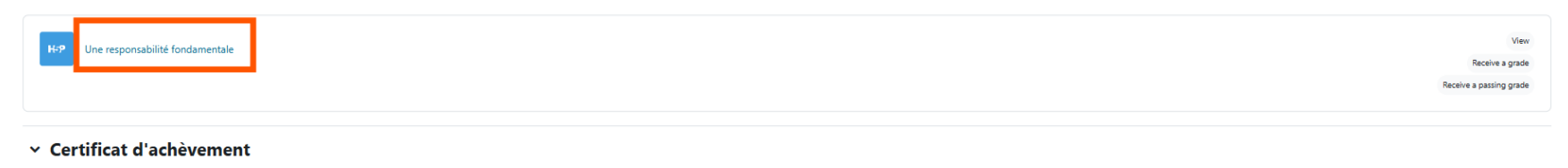

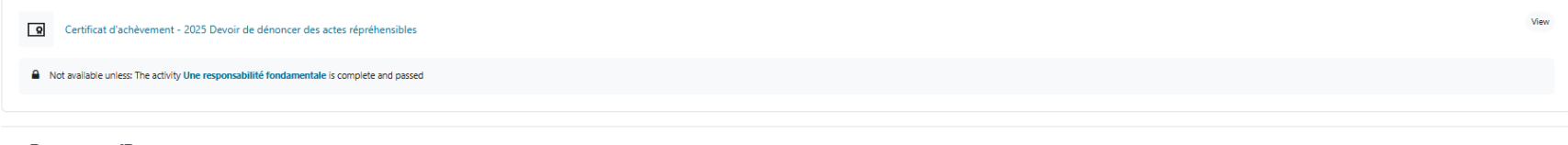

### ✓ Resources/Ressources

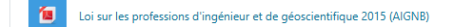

Mark as done

Collapse all

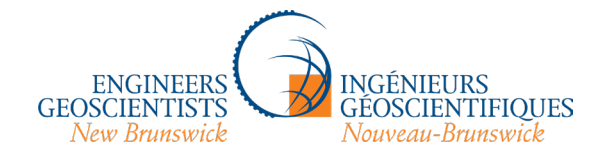

8. Voici le module vidéo. Il s'agit d'un fichier H5P, à savoir un type de fichier multimédia interactif. Le panneau de navigation, y compris les liens vers les ressources, se trouve toujours sur le côté gauche (mais vous pouvez le fermer si vous le trouvez gênant en cliquant sur le X dans le coin supérieur gauche, sous les logos qui défilent).

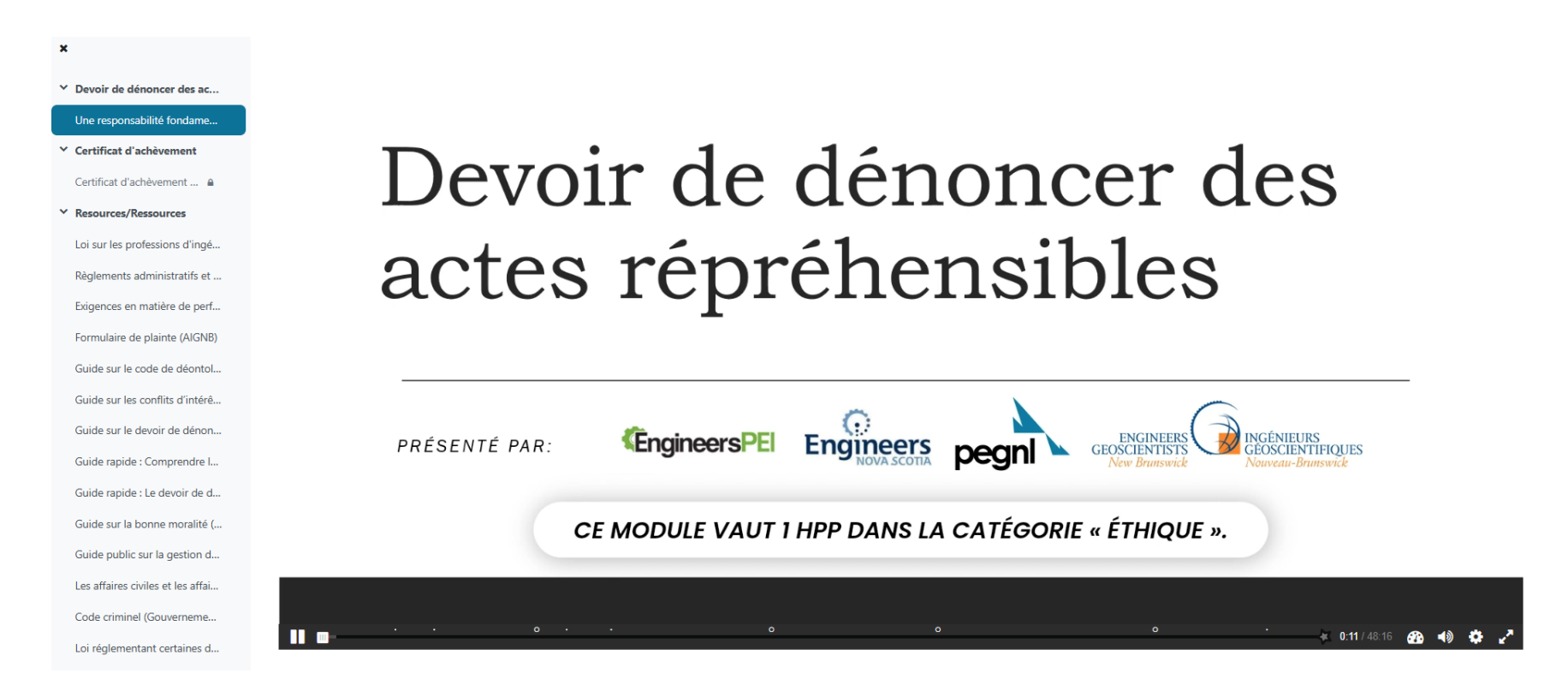

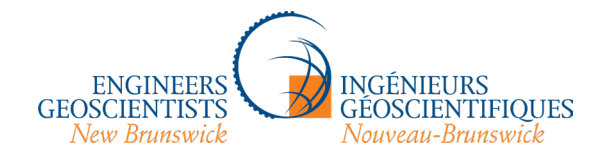

9. Les petits points blancs dans la barre d'outils noire au bas de la vidéo indiquent les moments où un document de référence est mentionné dans la vidéo, ce qui vous permet de cliquer dessus et de le lire au moment opportun (si vous le souhaitez). Ces documents s'ouvrent la plupart du temps sous forme de fenêtres contextuelles; il se peut donc que vous deviez désactiver tout logiciel de blocage des fenêtres contextuelles que vous avez activé. Les petits anneaux blancs indiquent les moments de la vidéo où des minitests apparaissent; il y en a quatre dans la vidéo. La navigation vers l'avant a été désactivée : vous ne pouvez pas passer à chaque questionnaire et deviner jusqu'à ce que vous ayez trouvé la bonne réponse. Vous devrez regarder la vidéo pour accéder à chaque minitest et le réussir pour pouvoir avancer dans la vidéo. Vous pouvez toutefois revenir en arrière et revoir certaines sections au cas où vous auriez manqué quelque chose.

# ce qui inclut la protection de la vie, de la santé, des biens et de l'environnement.

Les organismes de réglementation peuvent disposer d'un pouvoir législatif ou créer des politiques exigeant la dénonciation à un organisme de réglementation.

Ces dénonciations contribuent à ce qui suit :

- Protéger l'intérêt public.
- Veiller à ce que les membres inscrits respectent leurs obligations éthiques.
- Maintenir l'intégrité de la profession.

Les règlements administratifs et Code de déontologie C

YouTub

3:43 / 48:16

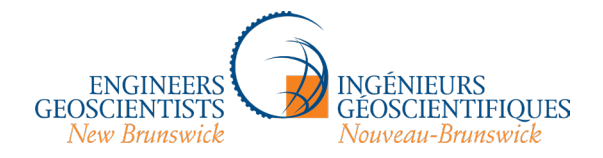

10. Le fichier vidéo H5P utilise des paramètres similaires à ceux d'une vidéo YouTube. Si vous avez l'impression que le narrateur parle trop vite ou trop lentement, vous pouvez modifier la vitesse en cliquant ici :

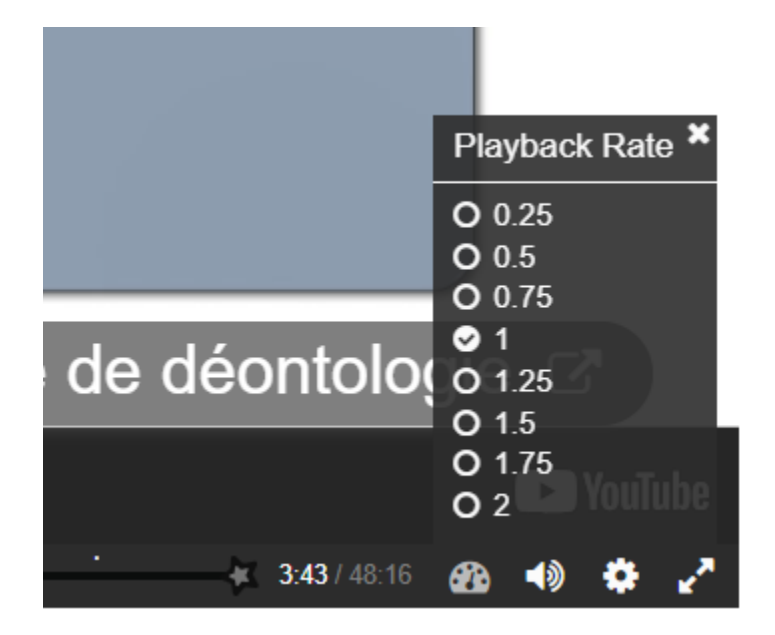

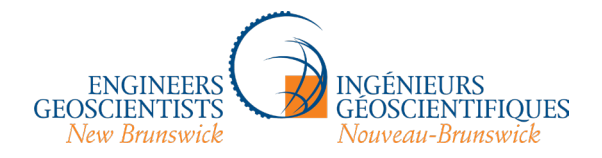

11. Les questionnaires sont à choix multiples : il suffit de cliquer sur la case grise correspondant à la bonne réponse pour continuer. Le nombre de tentatives est illimité :

| Devoir de dénoncer des ac         | View Receive a grade Receive a passing grade                                                                    |    |
|-----------------------------------|----------------------------------------------------------------------------------------------------|----|
| Une responsabilité fondame        | Veuillez noter que si vous ne terminez pas les minitests dans la vidéo, le certificat ne sera pas déverrouillé. |    |
| Y Certificat d'achèvement         |                                                                                                    |    |
| Certificat d'achèvement 🔒         | Deurquei le deveir de dénencer des estes répréhensibles est il important?                                       |    |
| ✓ Resources/Ressources            | Pourquoi le devoir de denoncer des actes reprenensibles est-il important?                                       | •) |
| Loi sur les professions d'ingé    |                                                                                                    |    |
| Règlements administratifs et      | Aucune de ces réponses.                                                                                         |    |
| Exigences en matière de perf      |                                                                                                    |    |
| Formulaire de plainte (AIGNB)     | Il permet aux employeurs de pupir les employés qui critiquent leurs décisions                                   |    |
| Guide sur le code de déontol      | n permet aux employeurs de pumi les employes qui chilquent leurs decisions.                                     |    |
| Guide sur les conflits d'intérê   |                                                                                                    |    |
| Guide sur le devoir de dénon      | Il permet aux organismes de réglementation de sanctionner les membres en privé, de sorte                        |    |
| Guide rapide : Comprendre I       | que les affaires ne sont pas portées devant les tribunaux et ne portent pas atteinte à la                       |    |
| Guide rapide : Le devoir de d     | bonne réputation de la profession                                                                               |    |
| Guide sur la bonne moralité (     |                                                                                                    |    |
| Guide public sur la gestion d     |                                                                                                    |    |
| Les affaires civiles et les affai | Il aide les professions à protèger la confiance du public et à sauvegarder l'intégrité de la                    |    |
| Code criminel (Gouverneme         | profession.                                                                                                    |    |
| Loi réglementant certaines d      |                                                                                                    |    |

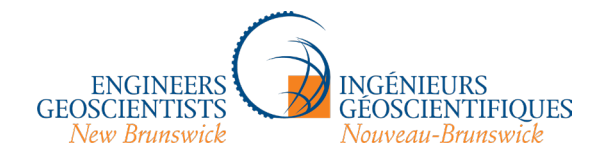

12. Une fois que vous avez terminé le module, vous pouvez cliquer sur « Certificat d'achèvement », puis sur « Voir le certificat » pour visualiser et télécharger votre fichier. Vous devrez télécharger votre certificat lorsque vous inscrirez le cours dans votre dossier de perfectionnement professionnel continu (PPC) <u>sur le portail monAIGNB</u>. Ce processus ne se fait pas automatiquement; vous devrez entrer le nom de l'activité dans la bonne catégorie et télécharger le certificat vous-même une fois que vous aurez terminé le cours.

### APEGNB/AIGNB / Devoir de dénoncer des actes répréhensibles (AIGNB) / Certificat d'achèvement - 2025 Devoir de dénoncer des actes répréhensibles

## Certificat d'achèvement - 2025 Devoir de dénoncer des actes répréhensibles

View

Les membres et les titulaires d'un permis restreint sont tenus de présenter chaque année les détails de leur PPC par l'intermédiaire du portail myAPEGNB.com/APEGNB-FR et de tenir un dossier exhaustif de leur programme de PPC pendant une période de trois ans. Ce dossier doit également contenir des documents pouvant être utilisés pour confirmer les activités de PPC consignées, notamment des formulaires d'inscription, des descriptions de cours, des listes détaillées de matériel d'apprentissage autonome, des dates précises et d'autre information sur les séminaires, les ateliers, les salons professionnels, les présentations ou d'autres documents requis pour la confirmation de la vérification, comme indiqué au tableau 2 des lignes directrices du programme de perfectionnement professionnel continu. Les membres doivent conserver tous les documents pertinents pendant au moins trois ans.

Awarded on: Friday, 14 March 2025, 11:34 AM

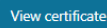

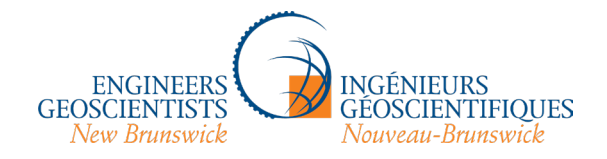

13. Vous pouvez accéder au portail des membres monAIGNB à partir du site de la plateforme en cliquant sur « PD Portals » (portails de PC) dans la barre de navigation en haut de n'importe quelle page et en sélectionnant « New Brunswick » (Nouveau-Brunswick) :

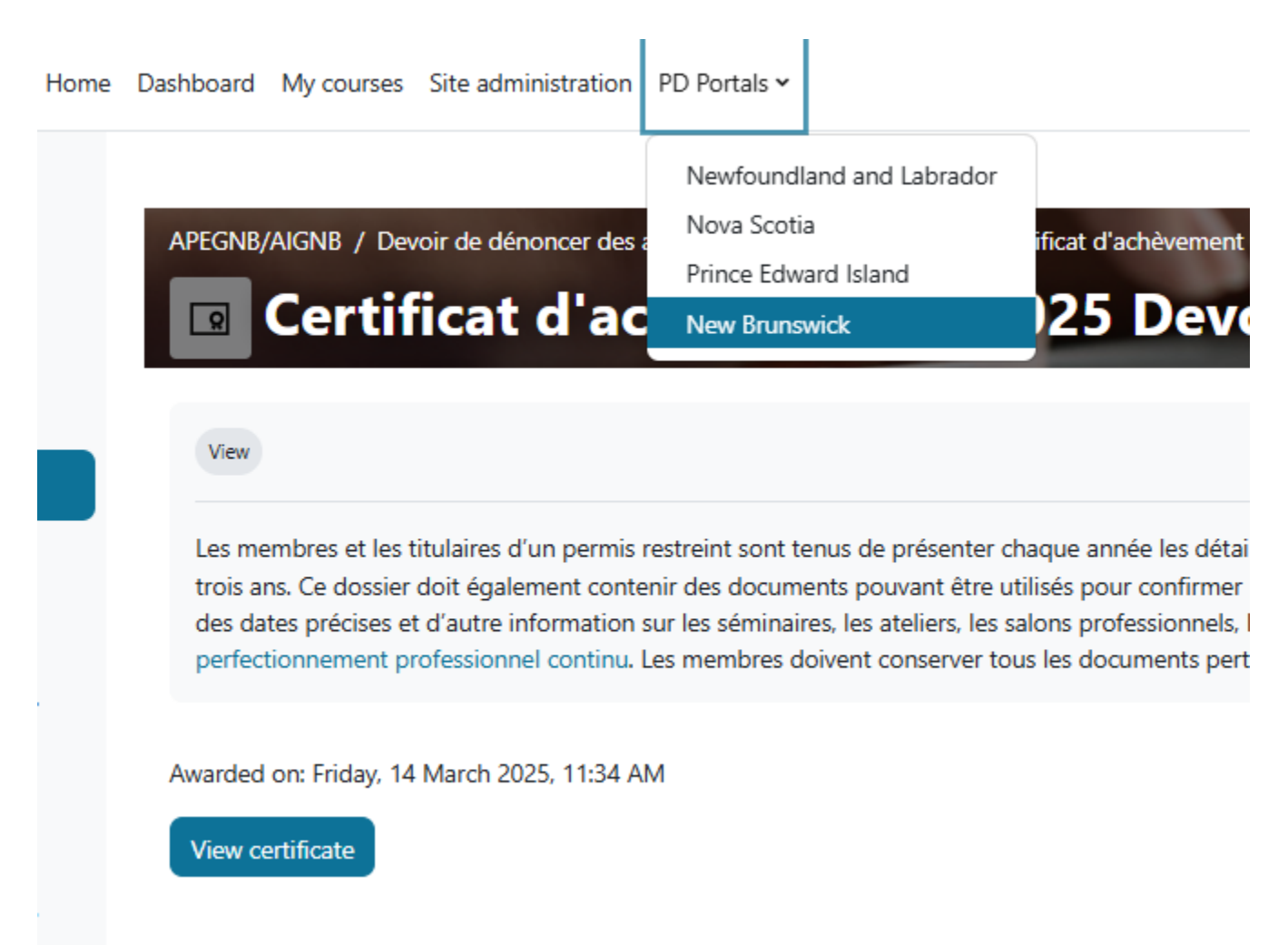

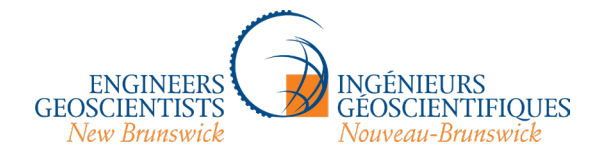

14. Entrer l'activité dans le portail monAIGNB :

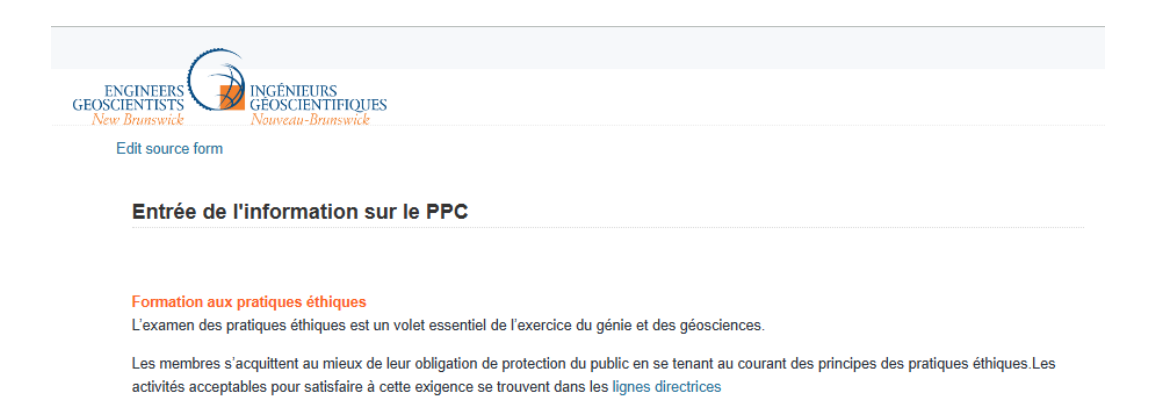

- · cours sur l'éthique en ligne ou en personne;
- programmes fournis par l'employeur et portant sur l'éthique, la diversité, le développement durable, le respect sur le lieu de travail ou des sujets connexes;
- · enseignement d'un cours sur les pratiques éthiques (ou les composantes mentionnées);
- · discussion lors de réunions sur les pratiques éthiques (ou les composantes mentionnées);
- un ou plusieurs modules en ligne sur l'éthique, la diversité, le respect du lieu de travail ou le développement durable;
- participation à des conférences ou ateliers ou à des offres de perfectionnement continu sur l'éthique, la diversité, le respect du lieu de travail ou le développement durable;
- participation à des comités ou organismes d'employeurs ou professionnels qui encouragent l'équité, la diversité, un lieu de travail respectueux ou le développement durable (y compris la participation au comité EDI de l'employeur, la participation au conseil d'administration d'un organisme de développement durable ou présentation d'un exposé sur l'éthique en génie).

#### Veuillez entrer une description de l'activité de PPC ci-dessous :

| * Description de l'activité                           | Devoir de dénoncer des actes réréhensibles (AIGNB),<br>plateforme d'apprentissage des organismes de<br>réglementation de l'Atlantique, le 1 mai 2025. |
|-------------------------------------------------------|----------------------------------------------------------------------------------------------------|
| <ul> <li>Heures de tenue de<br/>l'activité</li> </ul> | 1.00                                                                                                    |

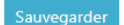

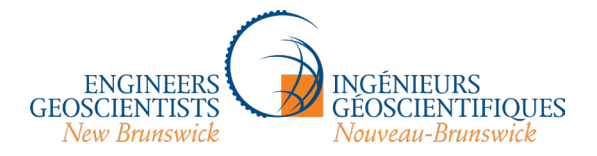

## 15. Cliquez ici pour télécharger votre certificat :

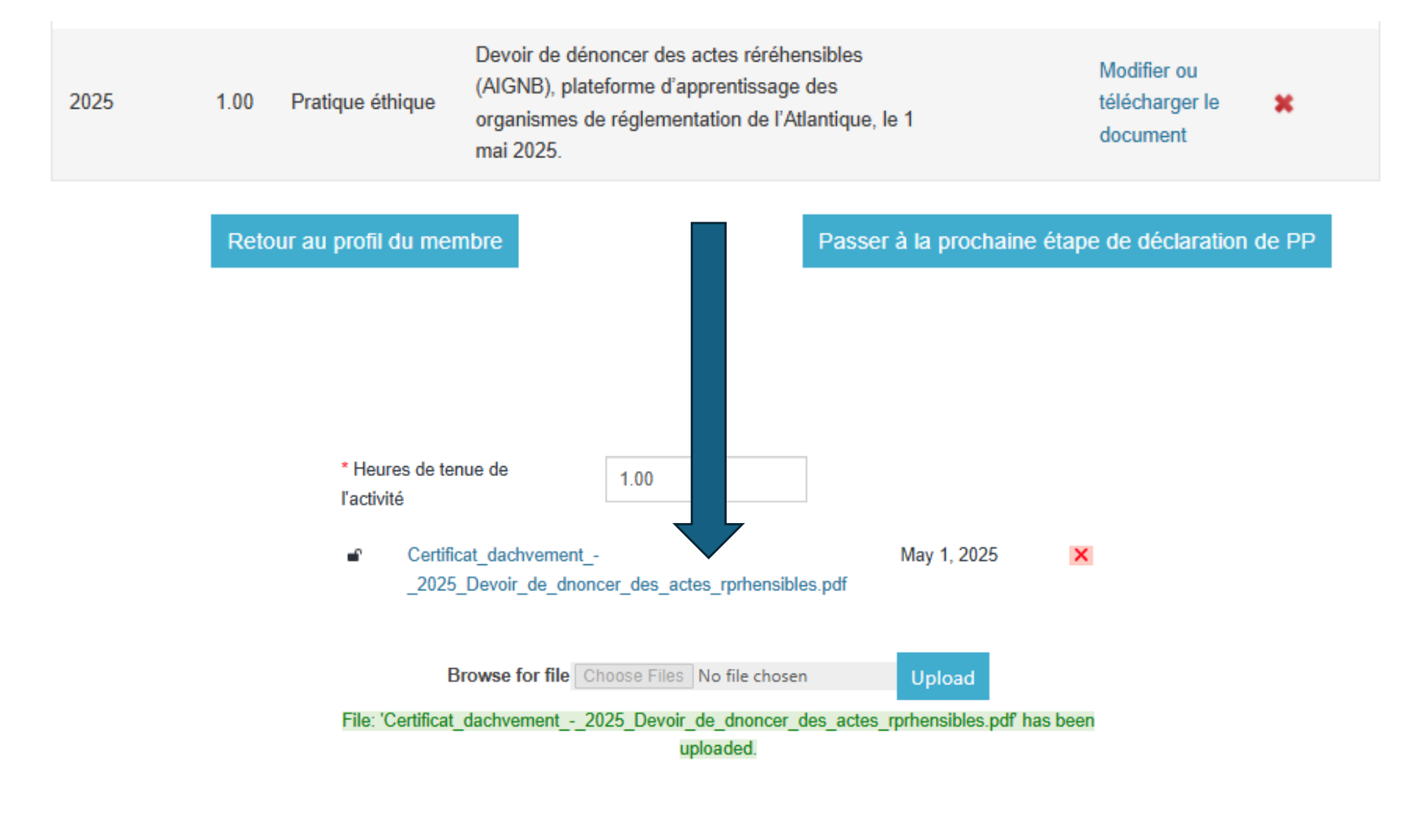

Sauvegarder

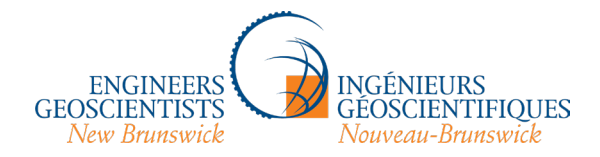

16. Enfin, si vous cliquez sur la section « Ressources » de la plateforme, vous verrez le nom complet des différents sites Web et fichiers et pourrez naviguer à partir de là :

| GEOSCIENTISTS<br>New Brasseck                                                                       | Dashboard My courses Site administration PD Portals ~                                            |
|----------------------------------------------------------------------------------------------------|--------------------------------------------------------------------------------------------------|
| ×                                                                                                   | Certainal d'adrevement - 2025 bevoir de denoncer des actes reprenensiones                        |
| <ul> <li>Devoir de dénoncer des ac</li> </ul>                                                       | ✓ Resources/Ressources                                                                           |
| <ul> <li>Certificat d'achèvement</li> <li>Certificat d'achèvement - 20</li> </ul>                   | Loi sur les professions d'ingénieur et de géoscientifique 2015 (AIGNB)                           |
| Resources/Ressources Loi sur les professions d'ingé Règlements administratifs et                    | Règlements administratifs et code de déontologie 2024 (AIGNB)                                    |
| Exigences en matière de perf<br>Formulaire de plainte (AlGNB)                                       | Exigences en matière de perfectionnement professionel continue pour le Nouveau-Brunswick (AIGNB) |
| Guide sur le code de déontol<br>Guide sur les conflits d'intérê<br>Guide sur le devoir de dénon     | Formulaire de plainte (AIGNB)                                                                    |
| Guide rapide : Comprendre I<br>Guide rapide : Le devoir de d                                        | Guide sur le code de déontologie (Ingénieurs Canada)                                             |
| Guide sur la bonne moralité (<br>Guide public sur la gestion d<br>Les affaires civiles et les affai | Guide sur les conflits d'intérêts (Ingénieurs Canada)                                            |
| Code criminel (Gouverneme<br>Loi réglementant certaines d                                           | Guide sur le devoir de dénoncer les actes répréhensibles (Ingénieurs Canada)                     |
|                                                                                                    |                                                                                                  |